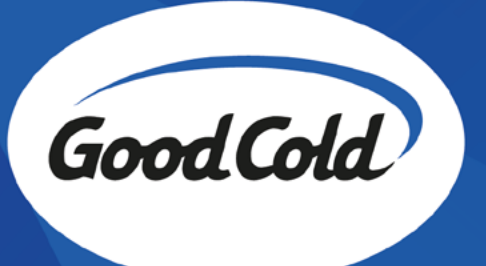

# Equipo compacto Good Cold WiFi Smart

Manual de conexión WiFi y primeros pasos en la plataforma

Ramón Lorenzo Falcón 3673 B1754 San Justo (Prov. de Buenos Aires), Arg. www.goodcold.com.ar

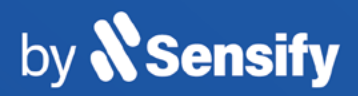

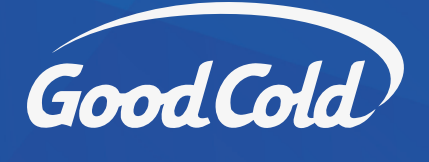

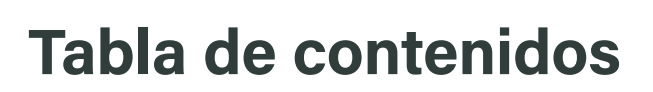

## Manual de instrucciones de conexión WiFi

| Conexión de equipo vía WiFi     | 03 |
|---------------------------------|----|
| Conexión a red WiFi             | 03 |
| Registrarse en la plataforma    | 04 |
| Vincular equipo a la plataforma | 05 |
| Monitoree su equipo             | 05 |

#### Manual de uso de la plataforma

| Conozca su Dashboard               | 06 |
|------------------------------------|----|
| Configuración de Set Point         | 06 |
| Visualizar gráficos                | 06 |
| Configuración de Alertas           | 07 |
| Configuración de Alertas avanzadas | 09 |
| Reportes                           | 11 |

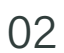

by **X Sensify** 

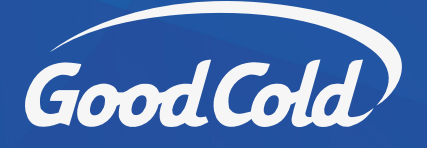

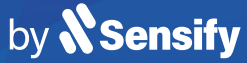

# Conexión de equipo vía WiFi

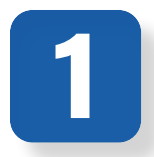

#### Enchufar el equipo a la corriente eléctrica

Aguarde aproximadamente 3 min a que el dispositivo ingrese en modo configuración.

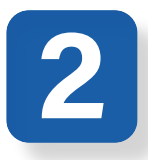

#### Conectar a la red WiFi Sensify

Conectarse a la red autogenerada por el equipo. La misma se identifica bajo el nombre **Sensify-xxxxx** 

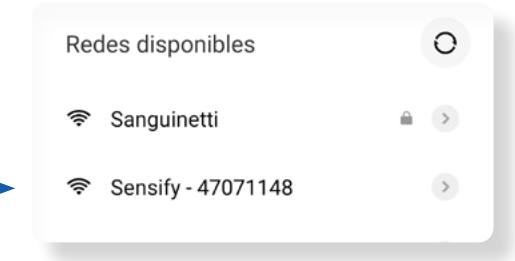

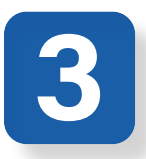

#### Ingresar al sitio de configuración

Al conectarse al dispositivo, accederá automáticamente al sitio de configuración. Caso contrario ingrese manualmente a **192.168.4.1** desde su navegador web.

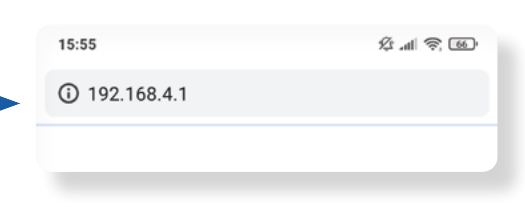

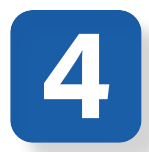

## Seleccionar su red WiFi

Verifique que el desplegable **Selección de •••• Conectividad** muestre la opción **WiFi**. Seleccione la red del establecimiento donde **••••** se encuentra instalado el equipo.

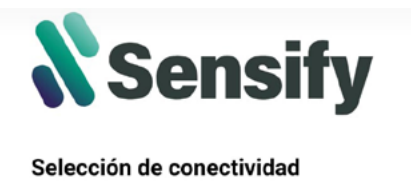

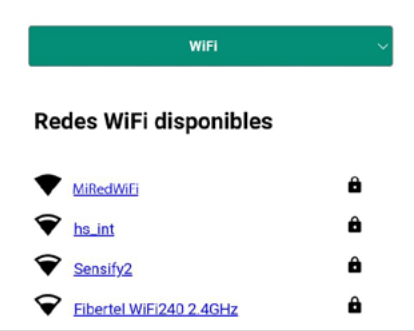

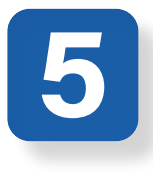

#### Configurar su red WiFi

Ingrese la contraseña de la red del establecimiento donde se encuentra instalado el equipo.

| Configu | ración | WiFi |
|---------|--------|------|
|---------|--------|------|

www.goodcold.com.ar

| WiFi Estándar | ~ |
|---------------|---|
| MiRedWifi     |   |
|               |   |
| GUARDAR       |   |

Instrucciones de conexión WiFi

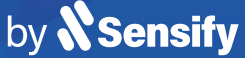

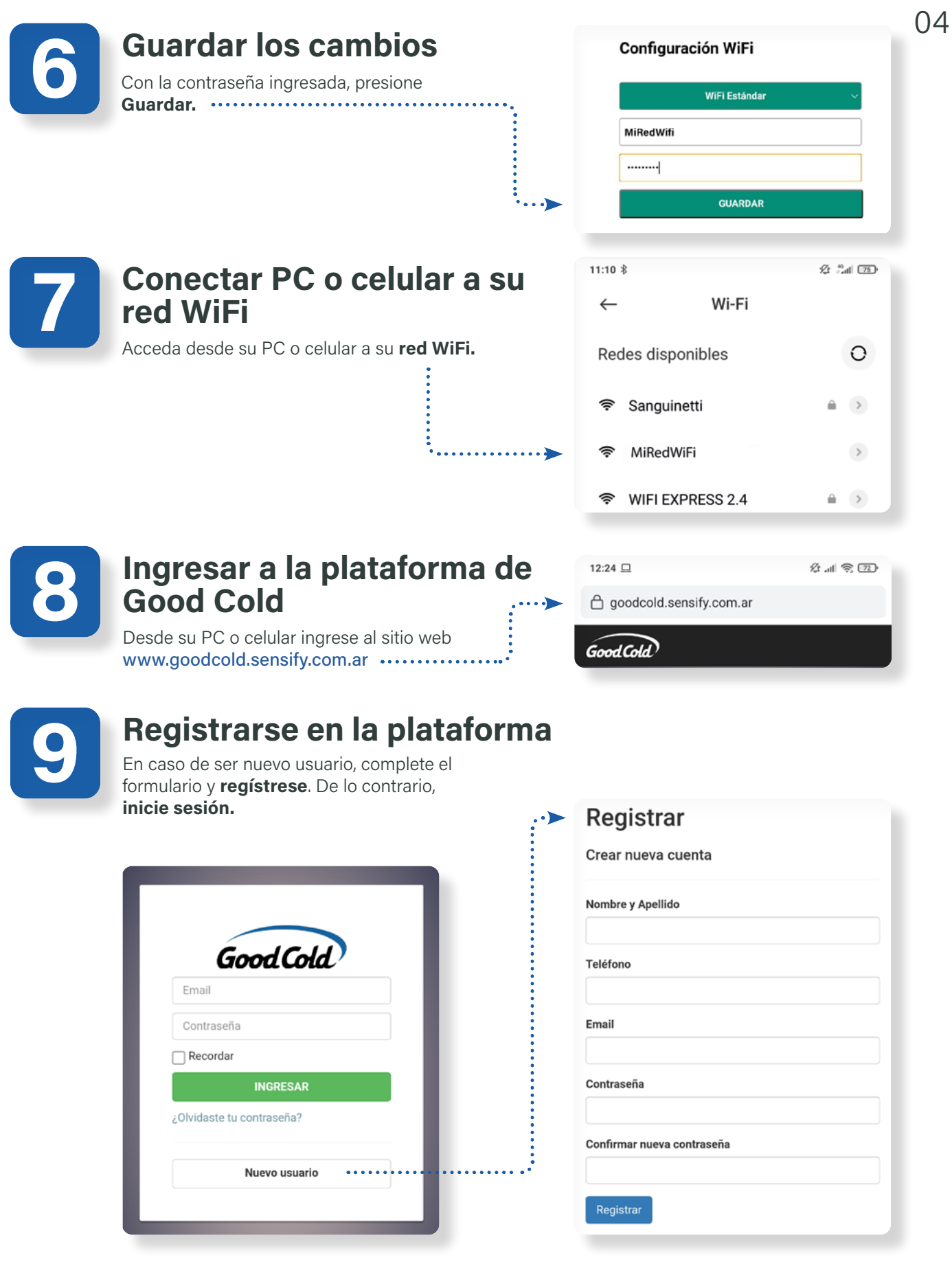

Ramón Lorenzo Falcón 3673 B1754 San Justo (Prov. de Buenos Aires), Argentina www.goodcold.com.ar

Good Cold

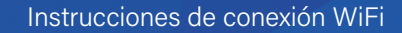

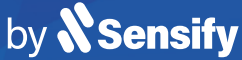

05

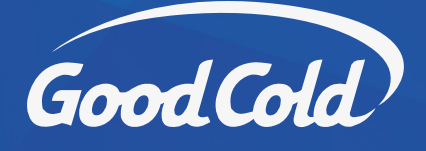

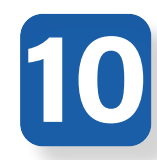

# Vincular equipo a la plataforma

Una vez logueado en la plataforma, escanee el **código QR** presente en la caja del ... controlador, con la cámara de su celular.

También puede seleccionar la opción **Agregar nuevo dispositivo** e ingresar el número de **serie** y **pin** impresos en la caja del controlador.

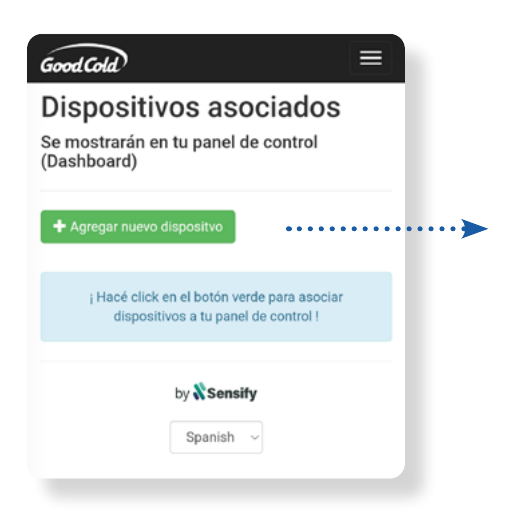

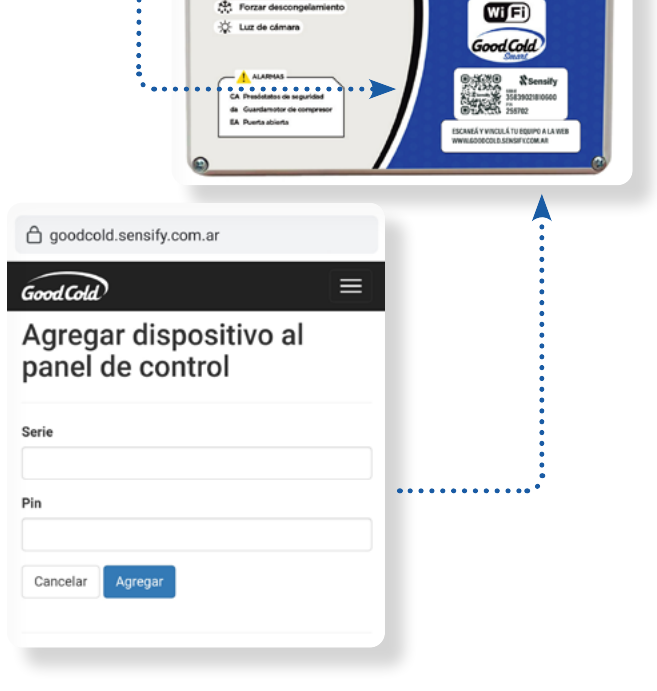

() on/o

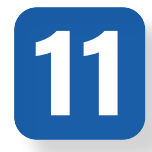

#### ¡Listo! Monitoree su equipo

Ya puede comenzar a monitorear su cámara frigorífica con el equipo compacto Good Cold WiFi Smart desde la opción **Tiempo Real,.....** también conocido como *Dashboard*.

Recuerde que puede modificar el nombre del equipo desde el botón **Editar.** ......

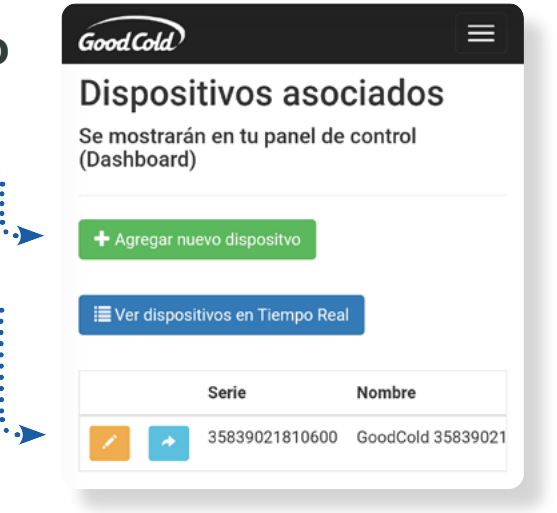

Good Cold

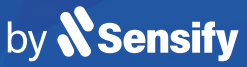

# Conozca su Dashboard

Monitoree el estado y funcionamiento de su equipo de refrigeración desde su celular o PC, a través de una plataforma de uso fácil e intuitivo, y visualice los datos en tiempo real, para tomar decisiones preventivas y potenciar al máximo su rendimiento.

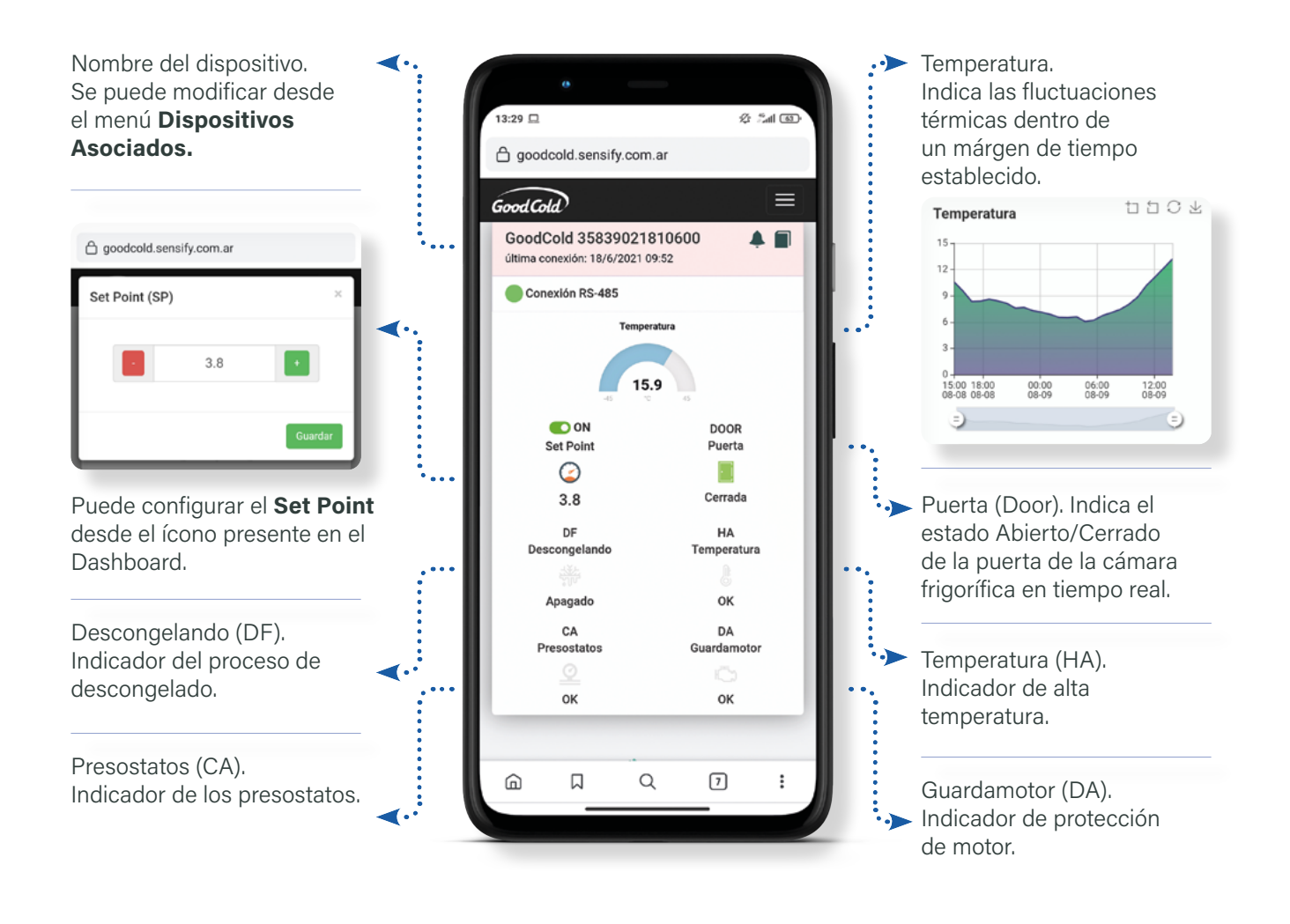

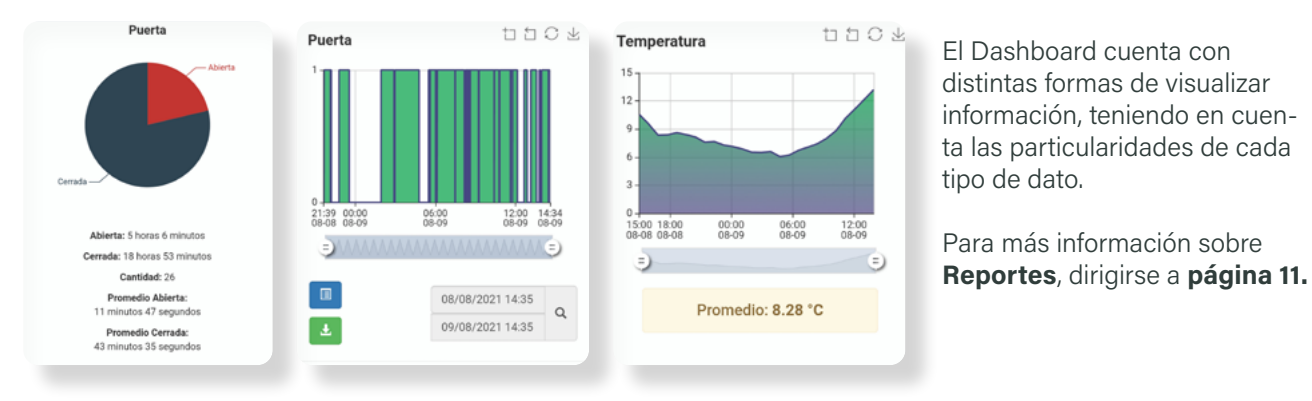

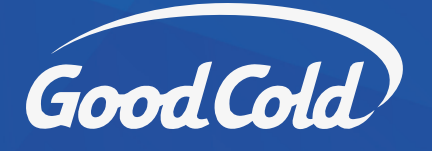

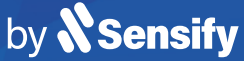

# **Configuración de Alertas**

#### 07

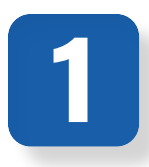

#### Ingresar a la opción Alertas

Para configurar alertas remotas de distintos tipos sobre el funcionamiento del equipo, ingrese a la opción Alertas del menú ...... de navegación.

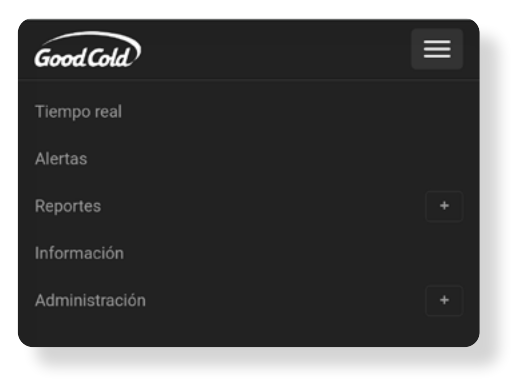

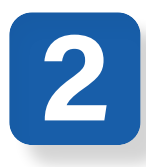

# **Agregar Alerta**

Pulse el botón Agregar, ingrese en la función ...... de Configuración de Alerta y defina las variables a controlar.

En caso de contar con alertas previas, puede accerder a su configuración desde el botón Editar.

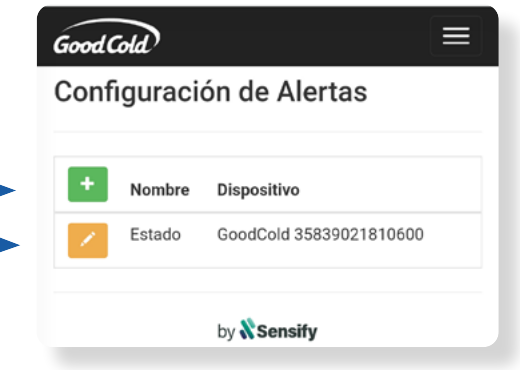

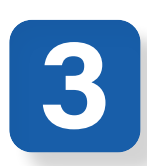

## **Configurar Alerta**

Elija un nombre para la alerta, indique una breve descripción y asigne el dispositivo ...... que relevará esa información, en caso de .... poseer más de uno. Elija el tiempo entre avisos.

Seleccione Siguiente. .....

| ombre                                                  |
|--------------------------------------------------------|
|                                                        |
| Alerta 804                                             |
| escripción                                             |
|                                                        |
| spositivo                                              |
| GoodCold 35839021810600                                |
| epetir aviso cada                                      |
| 10 minutos                                             |
| GoodCold 35839021810600  epetir aviso cada  10 minutos |

••••••

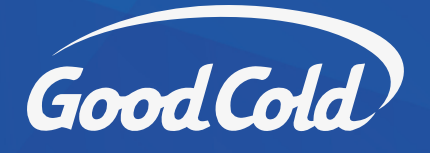

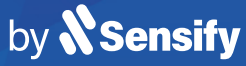

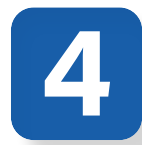

#### **Definir condiciones**

Defina las condiciones que activarán la alerta remota. Seleccione **Guardar.** 

| GoodCold                        |   |
|---------------------------------|---|
| Editar                          |   |
| + Condiciones                   | > |
| + Correos electrónicos          |   |
| Notificaciones PUSH a Celulares |   |
| Paso 2 de 2                     |   |
| Anterior Finalizar              |   |

| Nuevo                                      |                     | × |
|--------------------------------------------|---------------------|---|
| Condición:                                 |                     |   |
| Temperatura                                |                     | ~ |
| mayor                                      |                     | ~ |
| Valor                                      |                     |   |
| Tipo de disparo:<br>Inmediato<br>Sostenido | durante al menos    |   |
| 0                                          | minutos             |   |
|                                            | Cancelar Guardar    |   |
| _                                          | by <b>X Sensify</b> |   |

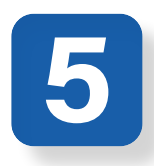

#### **Agregar destinatarios**

Para finalizar, agregue los correos electrónicos de quienes recibirán notificaciones de alertas. Presione **Guardar** y **Finalizar** para completar la configuración.

| GoodCold                        | Nuevo ×                                 |
|---------------------------------|-----------------------------------------|
| Editar                          | Dirección                               |
| + Condiciones                   |                                         |
| + Correos electrónicos          | Cancelar Guardar                        |
| Notificaciones PUSH a Celulares |                                         |
| Paso 2 de 2                     |                                         |
| Anterior Finalizar              | ••••••••••••••••••••••••••••••••••••••• |

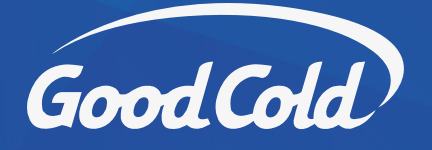

# **Configuración de Alertas Avanzadas**

# 1

## Ingresar a la opción Alertas

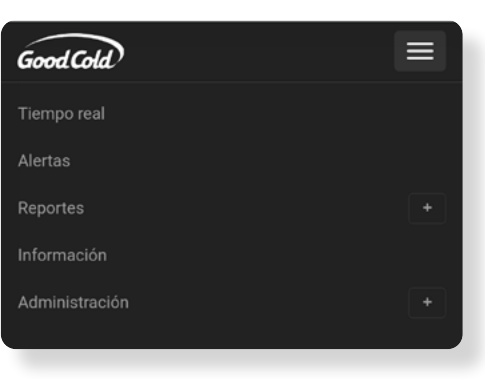

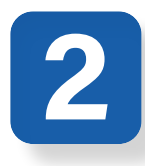

# Agregar Alerta

Pulse el botón **Agregar**, ingrese en la función ..... de Configuración de Alerta y defina las variables a controlar.

En caso de contar con alertas previas, puede accerder a su configuración desde el botón **Editar.** 

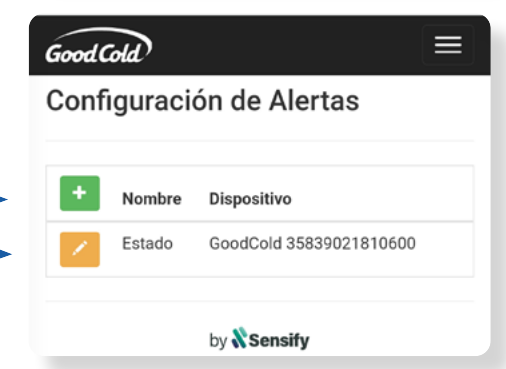

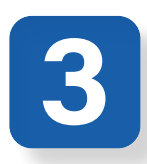

# **Configurar Alerta**

Elija un **nombre** para la alerta, indique una breve **descripción** y asigne el **dispositivo** que relevará esa información, en caso de poseer más de uno. Elija el tiempo entre avisos.

Seleccione Siguiente. .....

| Nueva A                                          | lerta                            |  |
|--------------------------------------------------|----------------------------------|--|
| Nombre                                           |                                  |  |
| Alerta 804                                       |                                  |  |
| Descripción                                      |                                  |  |
|                                                  |                                  |  |
|                                                  |                                  |  |
| Dispositivo                                      |                                  |  |
| Dispositivo<br>GoodCold 3                        | 5839021810600                    |  |
| Dispositivo<br>GoodCold 3<br>Repetir aviso       | 5839021810600                    |  |
| Dispositivo<br>GoodCold 3<br>Repetir aviso       | 5839021810600                    |  |
| Dispositivo<br>GoodCold 3<br>Repetir aviso<br>10 | 5839021810600<br>cada<br>minutos |  |

••••••

Uso de la plataforma

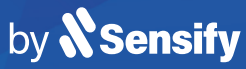

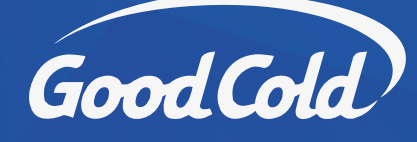

10

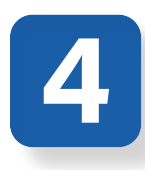

# **Definir condiciones**

Defina las condiciones que activarán la alerta remota. Seleccione **Sostenido durante al menos** y defina el tiempo que debe transcurrir antes de notificar. Por ejemplo: Condición: *Puerta Abierta por 10min.* 

| Good Cold =                       | Nuevo ×                                                            |
|-----------------------------------|--------------------------------------------------------------------|
| Editar                            | Condición:                                                         |
| + Condiciones                     | Puerta     ~       Abierta     ~                                   |
| + Correos electrónicos            | Tipo de disparo:                                                   |
| Notificaciones PUSH a Celulares   | <ul> <li>Sostenido durante al menos</li> <li>10 minutos</li> </ul> |
| Paso 2 de 2<br>Anterior Finalizar | Cancelar Guardar                                                   |

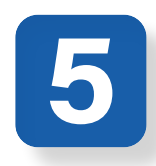

# Agregar destinatarios

Para finalizar, agregue los correos electrónicos de quienes recibirán notificaciones de alertas. Presione **Guardar** y **Finalizar** para completar la configuración.

| GoodCold                        | Nuevo ×                                 |
|---------------------------------|-----------------------------------------|
| Editar                          | Dirección                               |
| + Condiciones                   |                                         |
| + Correos electrónicos          | Cancelar Guardar                        |
| Notificaciones PUSH a Celulares |                                         |
| Paso 2 de 2                     |                                         |
| Anterior Finalizar              | ••••••••••••••••••••••••••••••••••••••• |

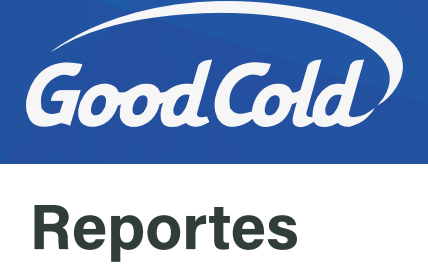

Uso de la plataforma by **X Sensify** 

La plataforma del equipo compacto Good Cold Smart WiFi le permite al usuario y su equipo consultar reportes actualizados sobre el estado de las variables monitoreadas.

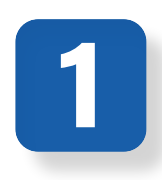

#### Elegir variable a consultar

Elija la variable del Dashboard que le interesa analizar.

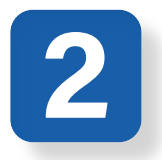

#### Definir margen de tiempo

Delimite una fecha de inicio y fin para el reporte que desea consultar. Seleccione Buscar.

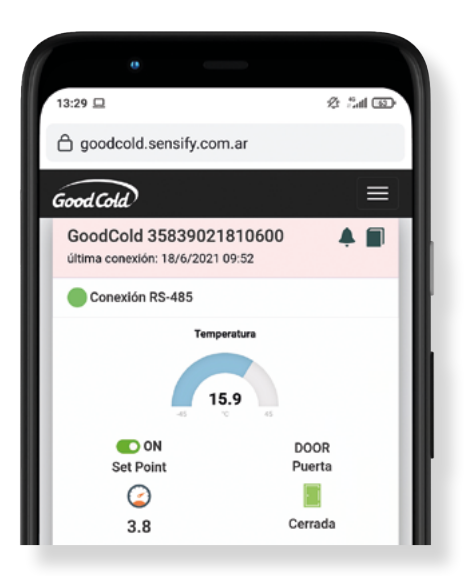

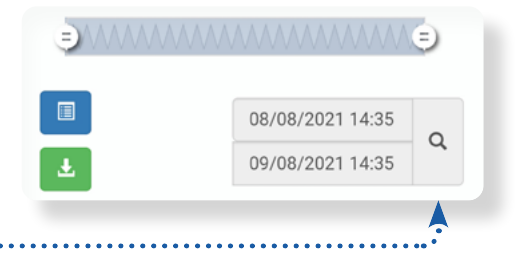

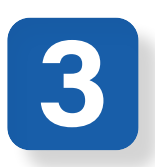

#### Visualizar

Puede optar entre visualizar los datos desde la misma plataforma o descargar un archivo en formato Excel .xlsx

Para visualizar el reporte online, seleccione Ver listado.

Para descargar el reporte a su PC o celular, seleccione **Descargar**.

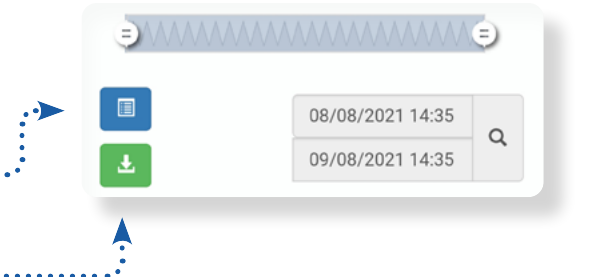

A su vez, también cuenta con la posibilidad de revisar el Historial de Alertas desde la opción del menú.

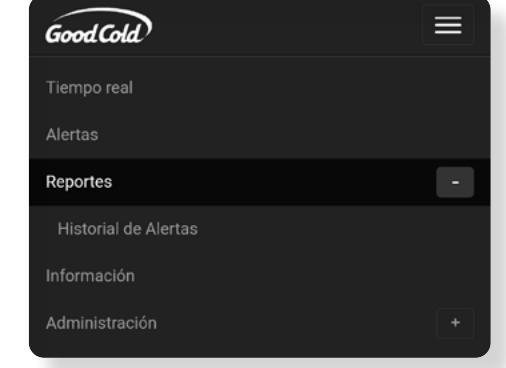

11

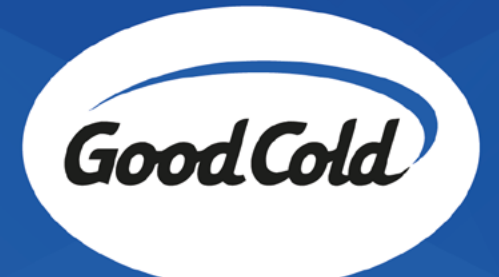

Para más información, diríjase a www.goodcold.com.ar

𝑟 +54 11 4461 5115
𝑟 +54 11 2120 4730
☑ info@goodcold.com.ar

Ramón Lorenzo Falcón 3673 B1754 San Justo Pcia. de Buenos Aires, Arg.

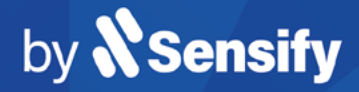